### Instruction for Running Immunization Due Report

#### Step 1: Log into I-CARE.

Step 2: Click on "Reports" at the top of your screen.

| ţ   | <b>†</b> I-CARE                                              | Search I-                                 | -CARE                                                                                                    | Patients - Q                                                                                      |
|-----|--------------------------------------------------------------|-------------------------------------------|----------------------------------------------------------------------------------------------------|---------------------------------------------------------------------------------------------------|
| Hor | me   ∽ Patients   ~ Site   ∽                                 | Reports Adm                               | in 🖴                                                                                                    |                                                                                                   |
|     | Illinois Compreher<br>Illinois Compreher<br>Immunization Reg | ARE<br>nsive Automated<br>jistry Exchange | Welcome to I-CARE<br>The Illinois Comprehensive Automated I<br>Illinois Department of Public Health to I<br>the state. | Immunization Registry Exchange (I-CARE) was o<br>link IDPH's immunization registry to medical pra |
|     | News/Announcements Site Da                                   | istry Exchange                            | New users start here »                                                                                                 | Contacts                                                                                          |

### Step 3: Under "Vaccine Management Reports" click "Immunizations Due"

| Vaccine Management Report                                                                                                    |
|----------------------------------------------------------------------------------------------------|
| Appliances – Generate a list of site appliances that match the search criteria.                                                                              |
| Immunizations Due - Generate a list of all patient immunizations due that match the search criteria.                                                         |
| Immunizations Given - Generate a list of all patient immunizations given that match the search criteria.                                                     |
| Immunization Activity - Generate a summary list of all patient immunizations given that match the search criteria                                            |
| Temperature Logging – Generate a list of appliance temperature log entries that match the search criteria.                                                   |
| Vaccine Accountability - Generate a report of doses administered, wasted, and expired. Report also includes adjustment transactions and balance corrections. |
| Vaccine Conversion – Generate a mapping between NDC and I-CARE vaccines.                                                                                     |
| Vaccine Information Statements (VIS) - Generate a list of Vaccine Information Statement (VIS) status dates.                                                  |
| Vaccine Inventory – Generate a list of vaccine lot inventory levels.                                                                                         |
| Vaccine Transactions – Generate a transaction list of vaccine doses.                                                                                         |
|                                                                                                    |
| VFC Forms                                                                                                    |

VEC Fligibility Status Chart - A Chart to help determine who to vaccinate with VEC Vaccine.

#### Step 4: Input criteria

- Carefully input "Birth Date From:"/ "Birth Date To:" and "Shot Date From:"/ "Shot Date To:" ensuring the criteria meets VFC eligibility (patients ages 18 and under)
- Select appropriate "Groups:" to generate report for specific vaccines or "All" to generate report for all due vaccines

| ; <b>††</b> I-CARE                | Search I-CARE Patients - Q                                                                                                |  |  |  |  |
|-----------------------------------|----------------------------------------------------------------------------------------------------|--|--|--|--|
| Home   ~ Patients   ~ Site   ~ Re | ports Admin C IMMUNIZATION PROGR                                                                                          |  |  |  |  |
| Report:                           | Site Immunizations Due Report                                                                                             |  |  |  |  |
| Criteria                          |                                                                                                    |  |  |  |  |
| Site:                             | IMMUNIZATION PROGRAM AT WSCDC                                                                                             |  |  |  |  |
| Birth Date From:                  | 01/13/2001                                                                                                    |  |  |  |  |
| Birth Date To:                    | 01/14/2020                                                                                                    |  |  |  |  |
| Shot Date From:                   | 01/13/2001                                                                                                    |  |  |  |  |
| Shot Date To:                     | 01/14/2020                                                                                                    |  |  |  |  |
| Groups:                           | ✓ All □ DTP □ HIB □ HAV □ HBV □ HPV □ FLU □ H1N1 □ MMR □ MEN □ MEN-B □ PNE<br>□ POL □ ROT □ Tdap □ Td □ VAR □ ZOS □ Other |  |  |  |  |
| Report Notification:              | Report Notification: <ul> <li>E-mail</li> <li>None *</li> </ul>                                                           |  |  |  |  |
| Notification Email:               | *                                                                                                    |  |  |  |  |
| Select an Action:                 | Submit Background Report Cancel                                                                                           |  |  |  |  |
|                                   |                                                                                                    |  |  |  |  |

Step 4: Next to "Report Notification" click "Email" Click "Submit Background Report" to generate report

• Immunization Due Report does not generate instantaneously, therefore you must select a notification method to receive an update from I-CARE when the report is complete.

| <sub>i</sub> †† I-CARE            | Search I-CARE                                                                                                    | Patients - Q        |  |  |  |  |
|-----------------------------------|----------------------------------------------------------------------------------------------------|---------------------|--|--|--|--|
| Home   ~ Patients   ~ Site   ~ Re | ports Admin 🖴                                                                                                    | IMMUNIZATION PROGRA |  |  |  |  |
| Report:                           | Site Immunizations Due Report                                                                                                    | hestestest          |  |  |  |  |
| Criteria                          | 관람 관람 관람 관람 관람 관람                                                                                                    |                     |  |  |  |  |
| Site:                             | IMMUNIZATION PROGRAM AT WSCDC                                                                                                    |                     |  |  |  |  |
| Birth Date From:                  | 01/13/2001                                                                                                    |                     |  |  |  |  |
| Birth Date To:                    | 01/14/2020                                                                                                    |                     |  |  |  |  |
| Shot Date From:                   | 01/13/2001 🗰 *                                                                                                    |                     |  |  |  |  |
| Shot Date To:                     | 01/14/2020                                                                                                    |                     |  |  |  |  |
| Groups:                           | Groups: ☑AII □ DTP □ HIB □ HAV □ HBV □ HPV □ FLU □ H1N1 □ MMR □ MEN □ MEN-B □ PNE<br>□ POI □ ROT □ Tdap □ Td □ VAR □ ZOS □ Other |                     |  |  |  |  |
| Report Notification:              | ● E-mail ○ None *                                                                                                    |                     |  |  |  |  |
| Notification Email:               | david.juen@cityofchicago.org *                                                                                                   |                     |  |  |  |  |
| Select an Action:                 | Submit Background Report Cancel                                                                                                  |                     |  |  |  |  |
|                                   |                                                                                                    |                     |  |  |  |  |

# • Immunization Due Report Running

| ; <b>††</b> I- | CAR                                                       | E s                     | Search I-  | CARE                  |               | Patients <del>-</del> | Q                  |
|----------------|-----------------------------------------------------------|-------------------------|------------|-----------------------|---------------|-----------------------|--------------------|
| Home   ~ F     | Patients   ~                                              | Site 🛛 👻 Repor          | ts Admi    | in 🖴                  |               |                       | IMMUNIZATION PROGR |
|                | View:<br>Site:                                            | Reports<br>IMMUNIZATION | PROGRAM    | I AT WSCDC            |               |                       |                    |
| Reports        | Reports         Background Report Results         Admin 6 |                         |            | +5+5                  |               |                       |                    |
|                | Filter:                                                   | Refresh My Re           | ports      | → Delete              |               |                       |                    |
| ÷              |                                                           | Report                  |            | <b>▼</b> Date         | ≑ Statu       | 5                     | Priority           |
|                |                                                           | Vaccine - Immur         | izations D | ue 01/14/2020 11:52:2 | 26 AM Running | g                     | Immediate          |
|                |                                                           | Coverage Level -        | Standard   | 01/14/2020 11:14:1    | .7 AM Comple  | te                    | Immediate          |
|                |                                                           | Coverage Level -        | Standard   | 01/14/2020 11:11:4    | 18 AM Comple  | te                    | Immediate          |

# • Immunization Due Report Complete

Coverage Level - Standard

| -I 🛉 ;                                              | CARE Search I-C                             | ARE                      | Patients | - Q              |  |
|-----------------------------------------------------|---------------------------------------------|--------------------------|----------|------------------|--|
| Home   ~ 1                                          | Patients   ~ Site   ~ Reports Admir         | Ê                        |          | IMMUNIZATION PRO |  |
|                                                     | View: Reports<br>Site: IMMUNIZATION PROGRAM | AT WSCDC                 |          |                  |  |
| Reports                                             | Background Report Results Admin             | 말 같다. 같다. 같다.            | ht ht ht | · 귀· · · · · ·   |  |
| Filter:     Refresh My Reports $\rightarrow$ Delete |                                             |                          |          |                  |  |
| ÷                                                   | Report                                      | 🔻 Date                   | Status   | Priority         |  |
|                                                     | Vaccine - Immunizations Du                  | e 01/14/2020 11:52:28 AM | Complete | Immediate        |  |
|                                                     | Coverage Level - Standard                   | 01/14/2020 11:14:17 AM   | Complete | Immediate        |  |

01/14/2020 11:11:48 AM

Complete

Immediate

Step 5: Select "Vaccine-Immunizations Due" and next to "Select an Action:" select "HTML Report", "PDF Report", or "CSV Export"\* to generate "Vaccine – Immunizations Due"

| ; <b>;††</b> I-CARE                | Search I-CARE                                                                                                    | Patients - Q |  |  |  |
|------------------------------------|----------------------------------------------------------------------------------------------------|--------------|--|--|--|
| Home   ~ Patients   ~ Site   ~ Re  | ports Admin 🖴                                                                                                    | IMMUNIZA     |  |  |  |
| Background Report:                 | Vaccine - Immunizations Due 🔓 1289159026                                                                                                    |              |  |  |  |
| Background Status:<br>Status Date: | Complete<br>01/14/2020 11:52:28 AM                                                                                                    |              |  |  |  |
| Criteria Report                    | 5252525252525                                                                                                    | 2222         |  |  |  |
| Select an Action:                  | Return         HTML Report         PDF Report         CSV Export                                                                                                    |              |  |  |  |
| Report:                            | Vaccine - Immunizations Due                                                                                                    |              |  |  |  |
| Background Parameters:             | Site Id Admin: 193<br>Site Name: IMMUNIZATION PROGRAM AT WSCDC<br>Dob From: 2019-01-14T00:00:00<br>Dob To: 2020-01-14T00:00:00<br>Shot From: 2019-01-14T00:00:00<br>Shot To: 2020-01-14T00:00:00<br>Vaccine Groups:<br>Background Notify Code: EMAIL<br>Background Notify Code: EMAIL<br>Background Notify Email: david.juen@cityofchicago.org<br>Create Employee Id Admin: 1115777917<br>Home Site Id Admin: 193 |              |  |  |  |
| Background Status:                 | Complete                                                                                                    |              |  |  |  |
| Status Date:                       | 01/14/2020 11:52:28 AM                                                                                                    |              |  |  |  |
| Assigned Thread:                   | Assigned Thread: 0                                                                                                    |              |  |  |  |
| Background Priority:               | Immediate                                                                                                    |              |  |  |  |
| Background Notification:           | E-mail                                                                                                    |              |  |  |  |

\*HTML in browser, PDF generates adobe document, CSV an excel document